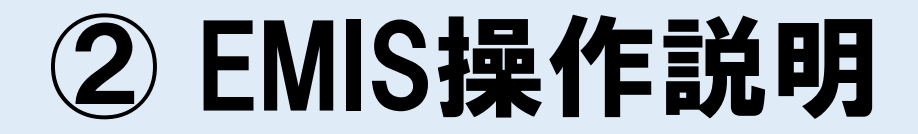

### 医療機関の皆さんにお願いしたいこと

# ➤ 医療機関基本情報の入力 → 平時(災害が起きる前)に行う

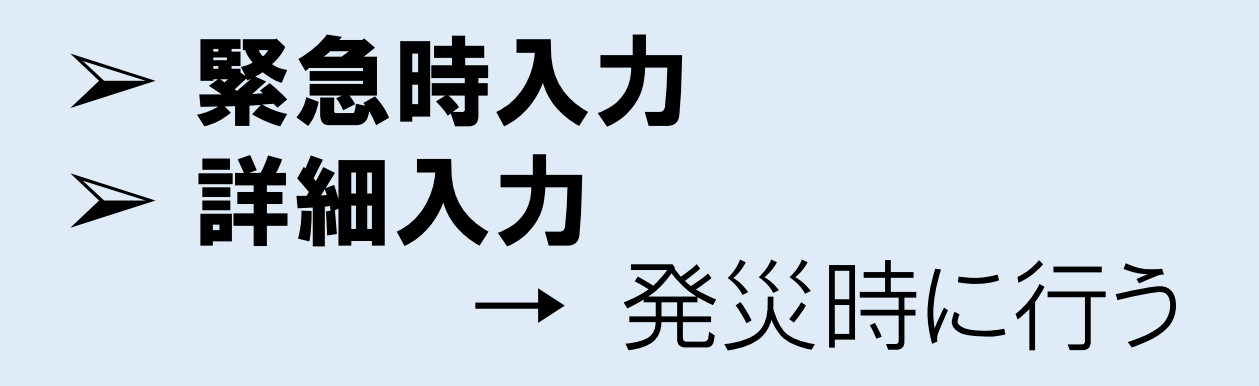

# EMISポータルサイト

- 〇EMISポータルサイトとは、EMISを利用する ための「入口」となるサイトです。
- 〇このポータルサイトでは、以下の機能が利用でき ます。
  - ・EMIS(本番環境)へのログイン
  - ・研修・訓練、個人練習環境へのログイン
  - ・マニュアルの閲覧
- 〇ポータルサイトへの接続URL https://www.emis.mhlw.go.jp/public/s/

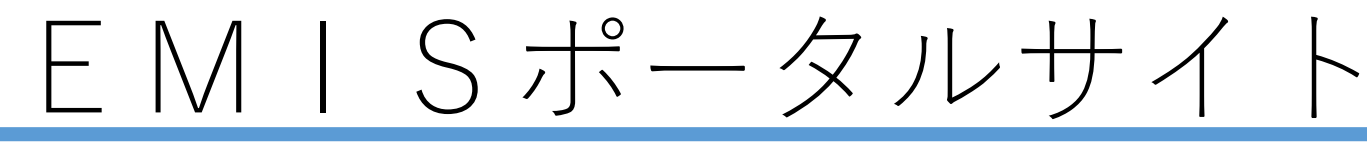

### ○EMISポータルサイトでできること

### ✔EMIS(本番環境)へのログイン

✔研修・訓練、個人練習環境へのログイン

✔マニュアルの閲覧

|                                                                                                    | EMISポータルサイト                                                                                                    |
|----------------------------------------------------------------------------------------------------|----------------------------------------------------------------------------------------------------|
| <ul> <li>通常運用中</li> <li>日、トップページ</li> <li>手続き、申請</li> <li>日、相談アカウント新興時請</li> <li>日、アカウント発動申請</li> <li>アップデート</li> </ul>                       | • お知らせ  2025年6月5日  - IFW # JIIK#在編やお知らせしまず。  FW # JIIK生催やくお知らせします。  FW # JIIK生催やくお知らせします。  FU D に から、 それまで入力していたデークは消去されることになります。  D ましょし、年期に可解・JIIKデーク登録が必要な際は、「U D L ッシュ」を実施する日程を予め限まし、 D ましょし、専邦に可解・JIIK テク登録が必要な際は、FU D L ッシュ」によりデーグ消失を進けるための成期(Integendent  C E M I S (本番環境)へのログイン  F 医療機関 ・都道府県・市町村・保健所  · 当防・その他組織の方けこちら                                                                                                    |
| <ul> <li>9 リリースノート・ボータリル更新<br/>情報</li> <li>■ 済代参明 ・ ペニュアル</li> <li>日 利用規約</li> <li>日 ブライバシーポリシー</li> <li>名種分類先</li> <li>日 行効無期の法務先</li> </ul> | 2025年5月30日     ・「日り」     ・「日り」     ・「日り」     ・「日り」     ・「日り」     ・「日り」     ・「日り」     ・「日り」     ・「日り」     ・「日り」     ・「日り」     ・「日り」     ・「日り」     ・「日り」     ・「日」     ・「日」 |
| トラブルシューティング<br>日 FAQ/よくある質問                                                                                                    | DMAT・DPAT隊員、災害支援ナース<br>日赤・JMAT等救護班<br>都道府県DMAT・DPATはこちら<br>の<br>日本<br>・<br>DPATはこちら<br>の<br>たちら<br>の<br>たるの他組織はこちら<br>の<br>の<br>の<br>の<br>の<br>の<br>の<br>の<br>し<br>の<br>の<br>し<br>の<br>た<br>の<br>し<br>の<br>た<br>の<br>し<br>の<br>た<br>の<br>し<br>の<br>た<br>の<br>し<br>の<br>た<br>の<br>し<br>の<br>た<br>の<br>た<br>の<br>し<br>の<br>た<br>の<br>し<br>の<br>た<br>の<br>し<br>の<br>た<br>の<br>し<br>の<br>た<br>の<br>し<br>の<br>た<br>の<br>し<br>の<br>た<br>の<br>し<br>の<br>た<br>の<br>し<br>の<br>た<br>の<br>し<br>の<br>た<br>の<br>他<br>組織はこちら                                                                                                    |

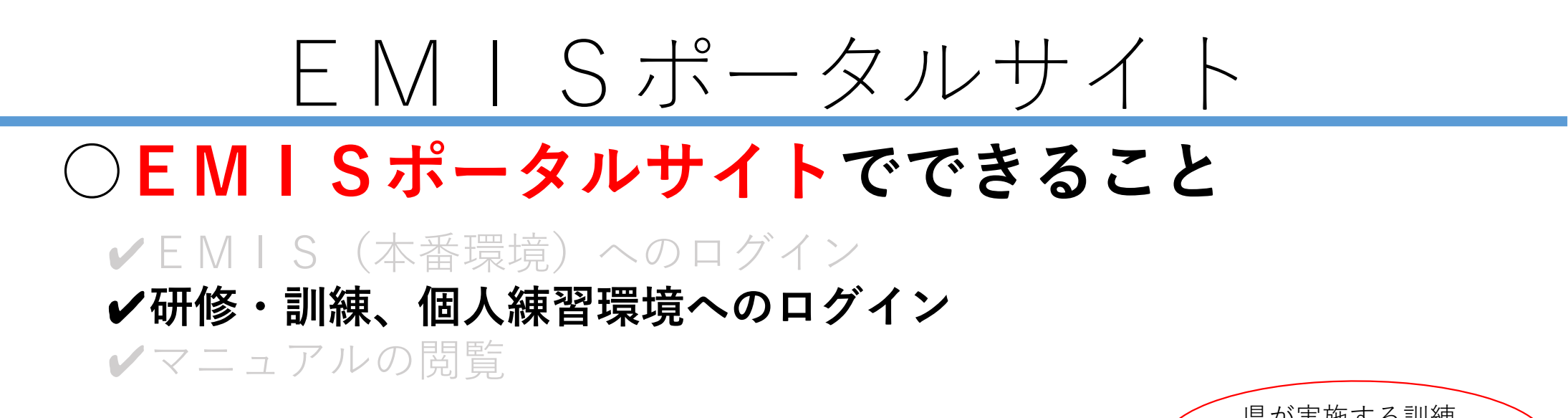

| EMIS                           |                                                                                                    | (EMIS入力訓練含む)                               |
|--------------------------------|----------------------------------------------------------------------------------------------------|--------------------------------------------|
| 広域災害救急医療情報システム<br>道 常 運 用 中    | EMISボータルサイト                                                                                                    | はこちら                                       |
| 目 トップページ                       | • お知らせ                                                                                                    | 研修・訓練・個人練習一覧                               |
| 手続き・申請<br>目 細胞アカウント新規由請        | 2025年6月5日<br>• 世後:調査主義へお 【研修・訓練、個人練習環境へのログイン】                                                                                                  |                                            |
| 2 アカウント異動申請                    | ****・調整機構はないでは、「研修・訓練、個人練習はこちら」                                                                                                    | <ul> <li>●研修・訓練1(都道府県、市区町村用)</li> </ul>    |
| アップデート                         | <sup>xas, жнео</sup> <sup>11</sup> ジン<br>2025年5月30日 をクリック                                                                                      | ●研修・訓練2(DPAT事務局、日本看護協会、日本医師会、日本赤十字社、その他用)  |
| ■ 情報<br>必読事項                   | 下記の月程で、cyboxu<br>メンテナンス中は、EMIS<br>2023年4月8日 (日) 午着、                                                                                            | <ul> <li>●研修・訓練3(DMAT事務局用)</li> </ul>      |
| 日 操作動画・マニュアル<br>日 10回用的        | ■6月18日4時~18時に職能改修等のリリースを予定しています。今回のリリースは計画停止を伴わず行うため、左記の時間に利用中に画面の見た<br>また、一部ユーザ増別の増増が変更されますので、当該利用者はログインをし直すと増増が変更し、これまで利用できなかった解析が利用できるようになっ | • $\Pi$ 修 · 訓練 (DMAT事務局田)                  |
| <ul> <li>モディバシーボリシー</li> </ul> |                                                                                                    |                                            |
| 各種連絡先                          | • ログイン                                                                                                    | ●研修・訓練5(DMAI事務同用)                          |
| 目 行政機関の連絡先<br>トラブルシューティング      |                                                                                                    | <ul> <li>●研修・訓練6(大規模地震時医療活動訓練)</li> </ul>  |
| 🗃 FAQ/よくある質問                   |                                                                                                    | <ul> <li>●個人練習(災害モードのみでご利用ください)</li> </ul> |
|                                | DMAT・DPAT隊員、災害支援ナース<br>日赤・JMAT等救護班<br>約AT - DPATはスナトの<br>が満在地内NAT - DPATはスナトの                                                                  | •予備1                                       |
|                                |                                                                                                    | 個人で練習する場合は                                 |
|                                |                                                                                                    | はこちら                                       |

EMISポータルサイト

### ○EMISポータルサイトでできること

✓ EM | S (本番環境) へのログイン✓ 研修・訓練、個人練習環境へのログイン

### ✔マニュアルの閲覧

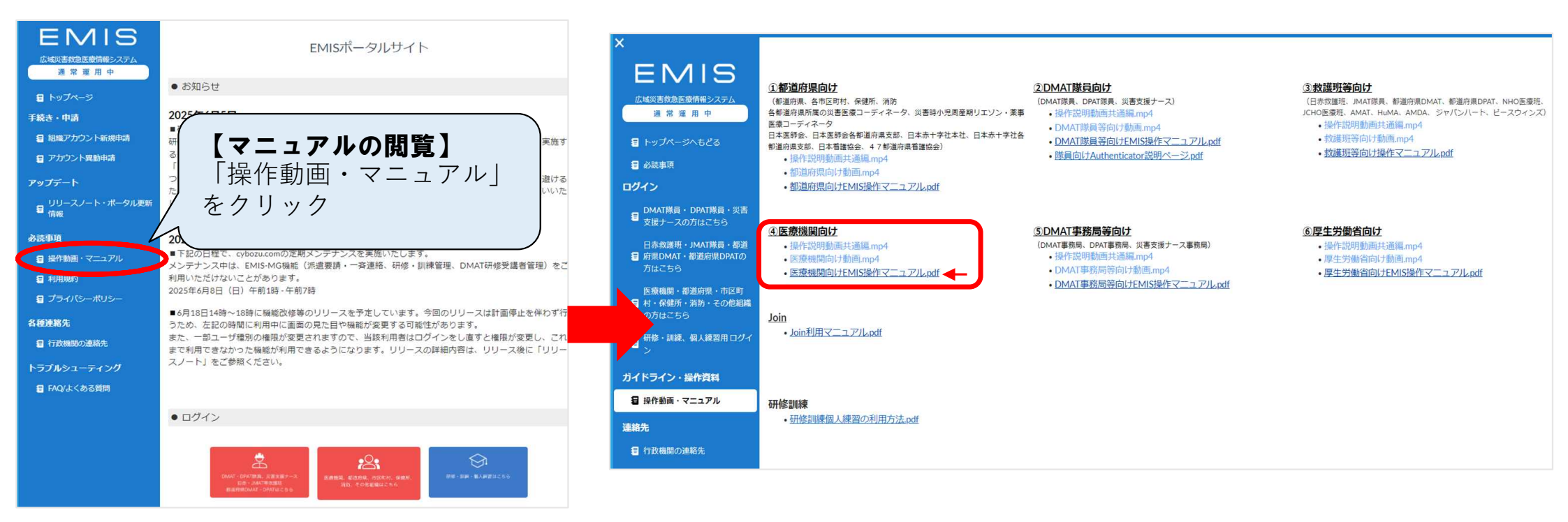

# ログイン画面 ①

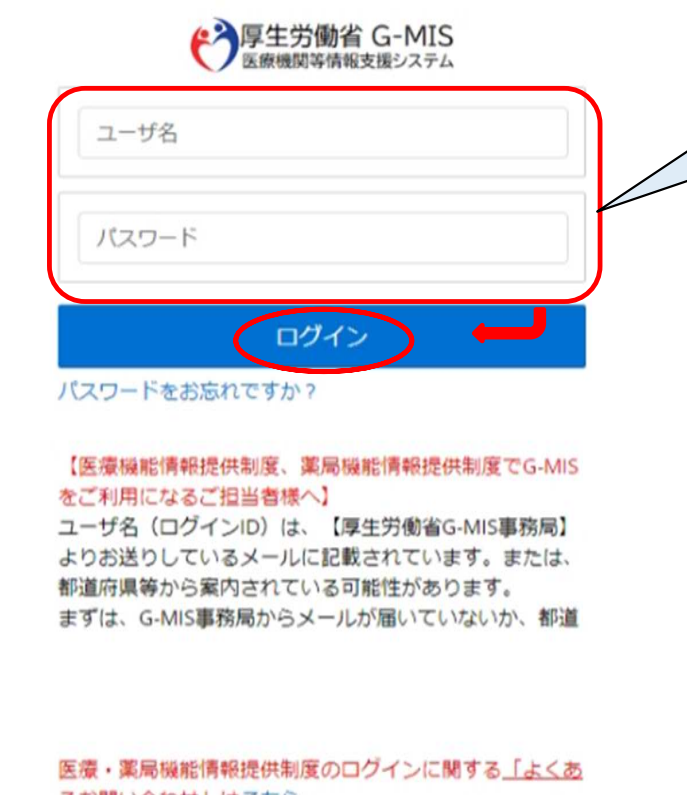

るお問い合わせ」はこちら 医療機能情報提供制度の都道府県窓口はこちら 薬局機能情報提供制度の都道府県窓口はこちら

【上記制度以外でG-MISをご利用になるご担当者様へ】 ご不明点等ある場合は「よくあるお問い合わせ」を確認し ていただき、G-MIS事務局へお問い合わせください。 ユーザ名とパスワードを入力し、 「ログイン」をクリック

### ♥<u>ポイント</u>

- ・ユーザ名とログイン | DはG-M | SのものでOK
   ・ログインページ(本ページ)をブックマーク
   しておくとよい
  - → https://www.med-login.mhlw.go.jp/s/login/
- ・スマートフォンやタブレット端末からもログイン
   可能(うまくログインできない場合は、スマート
   フォン等の「画面のポップアップブロック設定」
   をオフにしてください。)

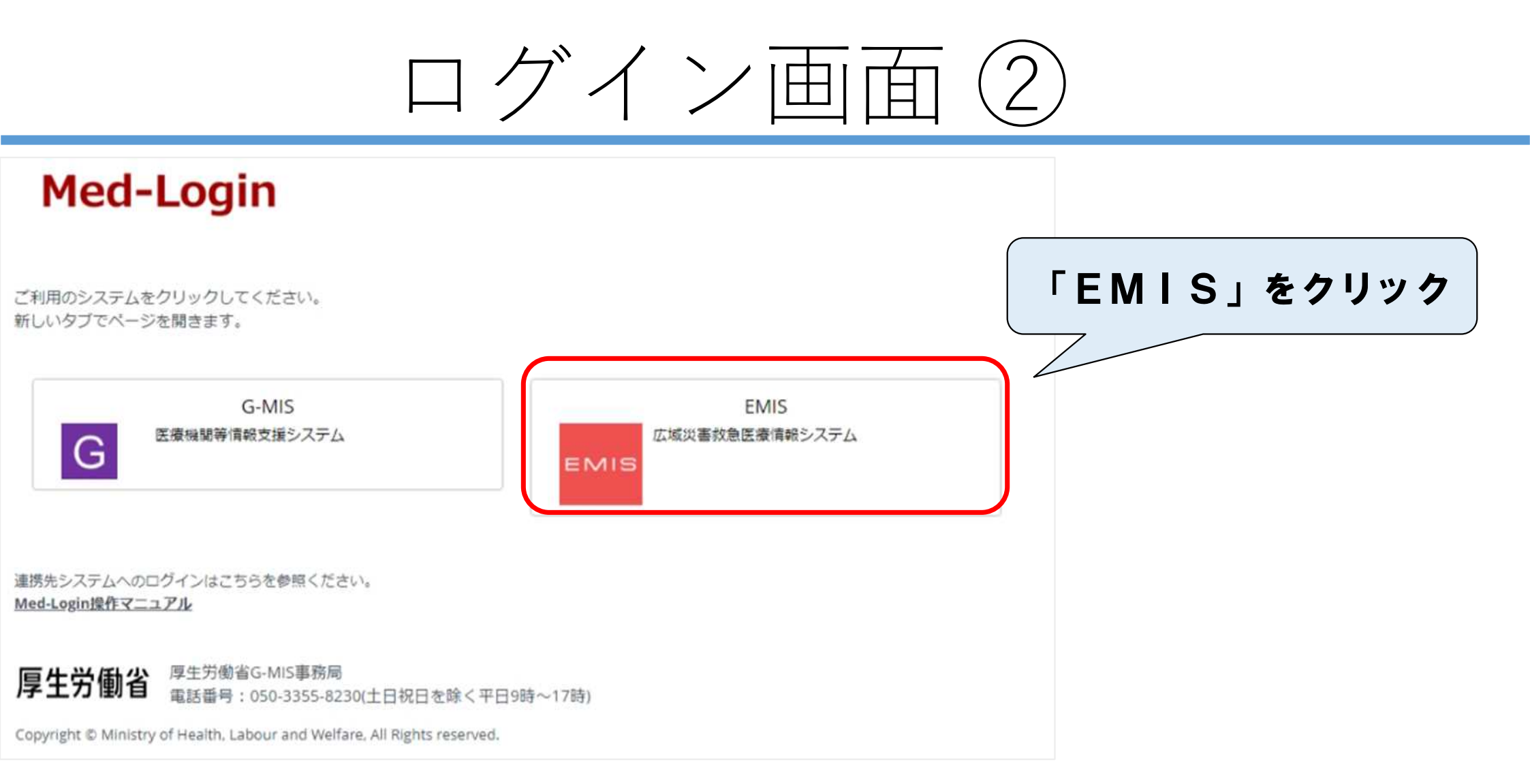

# EMISのモード確認方法

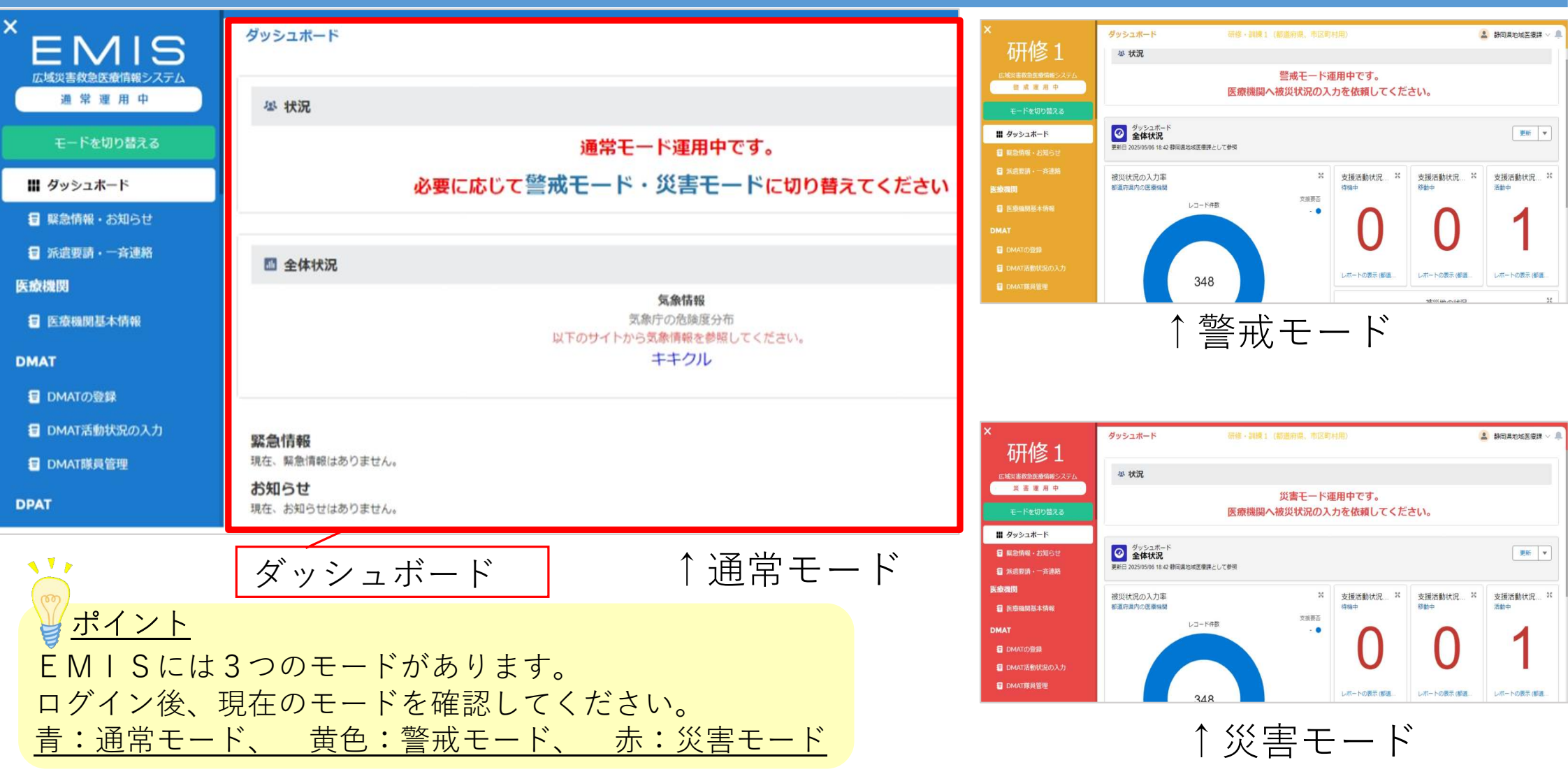

# EMISを利用する上で重要なこと

### EMISには多くの機能がありますが、<u>以下の作業に</u> <u>ついては特に重要のため、必ずご確認ください。</u>

# 〇平時に行うこと

- ・EMISに登録されている各医療機関の情報について、正しいものになって いるかの確認と、必要があれば修正をお願いします。
- **〇警戒モード・災害モード時に行うこと**
- ・発災時(又は災害発生の恐れあり)の場合、県でモードの切替を行います。
- ・警戒モード・災害モードに切替後、各医療機関にはメールでお知らせが届きます。
- ・お知らせが届いたら、<mark>まずは「緊急時入力」を行い</mark>、その後、詳細入力をお願い します。

# 平時(災害が起きる前) に行うこと

### 医療機関基本情報等の入力・更新

平時における医療機関基本情報の入力は<u>2種類のページ</u>があります。 それぞれ、現在入力されている情報に誤りがないか確認し、<u>必要に</u> <u>応じて更新をお願いします。</u>

### 平時における医療機関基本情報の入力(1)

|                                               | 区分       | 入力内容等                               |
|-----------------------------------------------|----------|-------------------------------------|
| (1)マイページ                                      |          |                                     |
|                                               | ①基本情報    | 機関名称、所属都道府県、二次医療圏、市区町村、住所、通常電話番号 など |
| <ul><li>②機関区分情報</li><li>携帯電話番号、機関区分</li></ul> |          | 携带電話番号、機関区分                         |
| ③一斉連絡情報 一斉連絡に使用するメールアドレス、FAX番号                |          | 一斉連絡に使用するメールアドレス、FAX番号              |
|                                               | ④被ばく施設情報 | 機関名称、住所、電話番号、施設管理者、メールアドレスなど        |

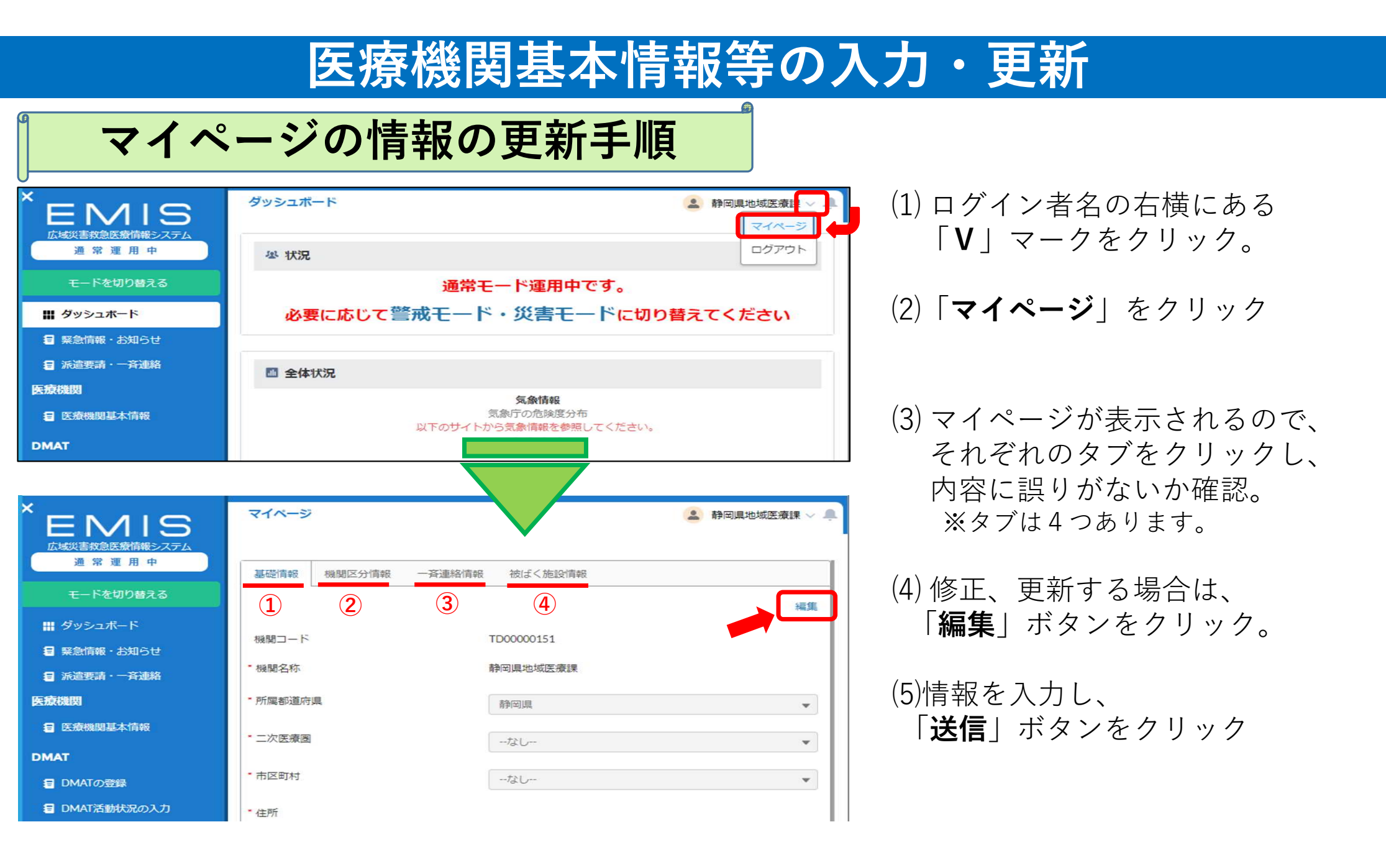

### 医療機関基本情報等の入力・更新

### 平時における医療機関基本情報の入力(2)

| 区分                                                                                                    |        | 区分                                      | 入力内容等                                                                                     |
|----------------------------------------------------------------------------------------------------|--------|-----------------------------------------|-------------------------------------------------------------------------------------------|
| (2                                                                                                    | 2)医    | 療機関基本情報                                 |                                                                                           |
| ①基本情報<br>【2ページ分】                                                                                        |        |                                         | 医療機関名、都道府県、住所、代表電話番号、災害時用電話番号、衛星携帯電話番号、代表FAX番号、施設管理者、担当者名、DMAT指定の有無、勤務医師数、病床数、<br>標榜科目 など |
| ②施設情報1<br>【8ページ分】                                                                                       |        |                                         | 耐震構造の有無、医療機器等の固定状況、備蓄倉庫の有無、災害時用の医薬品・衛<br>生資器材、食糧、飲料水の備蓄状況、給水施設情報、電気関連情報、自家発電情報<br>など      |
| ③施設情報2<br>【5ページ分】                                                                                       |        | <b>施設情報 2</b><br>【5ページ分】                | ライフラインに依存する医療機器等の保有状況、災害時救命医療に必要な備品の保<br>有状況、多数傷病者対応居室等の有無、DMAT受入れ居室の有無、ヘリポート情報<br>など     |
| ④施設管理         災害時の診療能力、平常時の診療能力、災害対応マニュア           そ         〔1ページ分〕         災害時の診療能力、平常時の診療能力、災害対応マニュア |        | <ul><li>④施設管理</li><li>【1ページ分】</li></ul> | 災害時の診療能力、平常時の診療能力、災害対応マニュアルの有無、災害訓練の実<br>施状況 など                                           |
|                                                                                                    | の<br>他 | <b>⑤DMAT</b><br>資機材情報<br>【3ページ分】        | DMAT標準資器材(赤バック、貴バック、緑バック、AED、移動用モニター、輸液ポ<br>ンプ、担架、車両など)の情報                                |

### 医療機関基本情報等の入力・更新

医療機関基本情報の更新手順

| * EMIS                   | ダッシュホード ダッシュ                      | ボードに、このような画面が表示されます 🍡                    |
|--------------------------|-----------------------------------|------------------------------------------|
| 通常理用中                    | ■ 医療機関基本情報を更新してください。              | 23 状況 🗸                                  |
| <b>Ш</b> <i>9</i> уシュポード | 3 基本情報入力 ② 英语状况入力 ③ 完了            | それぞれのタブごとの入力画面が複数あります。                   |
| ■ 興急情報・お知らせ              |                                   | Kan スカ後 Galick をクリックト スカを進めてください         |
| 医脓機剧                     |                                   |                                          |
| 8 医液晶陶基本流程               | 基本相関の入力(1/2)<br>学師医答機関巻号(機関コード) ● | なお、戻るときは、 保存せずに前へ戻る で戻ってください。            |
| DMAT                     | 030000001                         |                                          |
|                          | 医液硫黄色 都道府県                        | 2025年02月15日 00:00 画面表示デストウイトル015         |
| 1日 DMAT活動状況の入力           | 医疫機関3A ( 具) 具                     | 2025年02月13日 00:00 画面表示テストタイトル013         |
| E DMAT能导管理               | G-MISナンバー                         | 2025年02月11日 00:00 画面表示テストタイトル011         |
| DPAT                     | 03999999                          | 2025年02月09日 00:00 画面表示テストタイトル009<br>今7表示 |
|                          | <b>社</b> 種職項                      | お知らせ                                     |
| DPAROTER                 | 100001                            | 2025年02月16日 00:00 両面表示テストタイトル016         |
| ■ DPAT活動状況の入力            | 律师                                | 2025年02月14日 00:00 画画表示テストタイトル014         |
| a DPAT就员管理               | 県の〇市〇〇                            |                                          |
| 英書支援ナース                  | 计学学者展现                            | 2025年02月10日                              |
| 日 災害支援ナースの登録             | 0123456789                        |                                          |
| 2 災害支援ナース活動状況の入力         |                                   |                                          |
| 日 災害支援ナース管理              | Xeroshiwases 1 0 Xeroshiwases 2 0 | ┃  「医療機関基本情報」を人刀し史新する画面か表示されま            |
| その他の救護班                  | 街里病蒂希話番号1 〇 连星病带希话器号2 〇           | す。未入力事項を確認し、更新をお願いします。                   |
| ■ 救援時の登録                 |                                   |                                          |
| 台湾市活動状況の入力               | 代表FAX暗号 <b>O</b>                  |                                          |

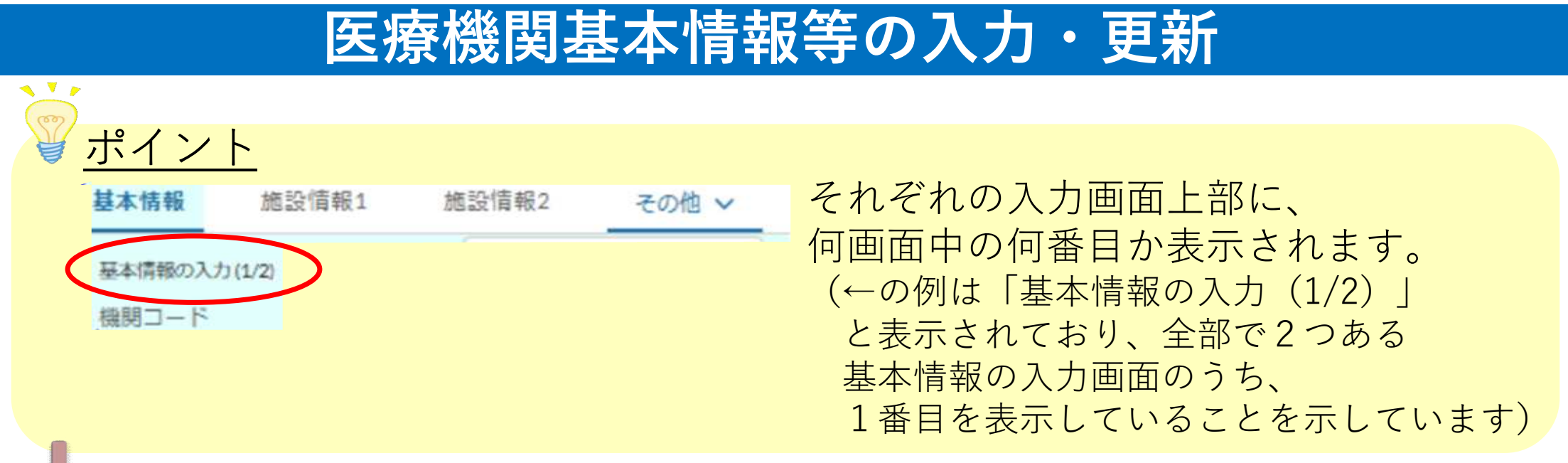

注意

・医療機関の基本情報は、原則、旧EMISから移行されていますが、 現在の登録内容の誤りや未入力の項目がないか、今一度ご確認ください。 誤りや未入力がある場合、正しい情報の入力をお願いします。

・医療機関基本情報等の更新は、<u>必ず本番環境</u>
 (<u>https://www.med-login.mhlw.go.jp/s/login/</u>からログインしたモード)
 <u>で行ってください。</u>

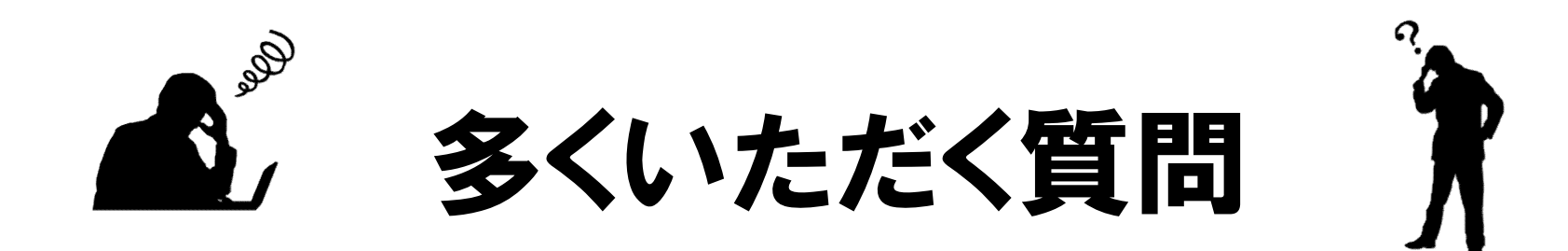

**0 トップページ**に

# <u>「医療機関基本情報のうち、一部の情報が入力されていません。」</u>と表示されます。 入力できるところは入力しましたが、どうしたらよいでしょうか?

巫 状況

医療機関基本情報のうち、一部の情報が入力されていません。

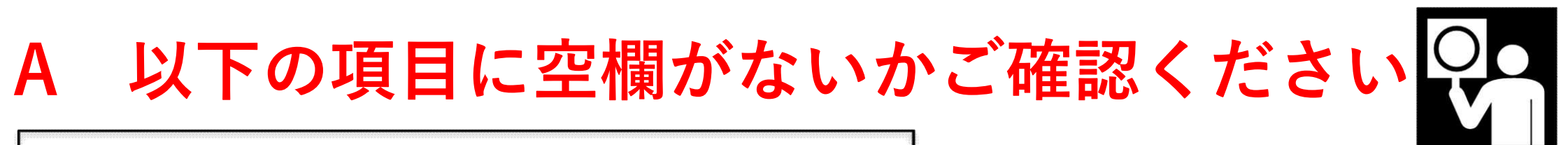

| <ul> <li>【基本情報】</li> <li>(1/2)</li> <li>■災害時用電話番号1 ■代表FAX 番号</li> <li>■災害時用電話番号2 ■施設管理者</li> <li>■衛星携帯電話番号1 ■担当者名</li> <li>■衛星携帯電話番号2 ■EMIS 入力担当者1</li> </ul>                                                                                              | <ul> <li>✓ 該当がない場合は</li> <li>「なし」や「無」と入力してください。</li> <li>✓ 電話番号などの数字を入力する項目</li> <li>について、該当がない場合は</li> <li>「0」や「-」を入力してください。</li> </ul> |
|----------------------------------------------------------------------------------------------------|----------------------------------------------------------------------------------------------------|
| <ul> <li>(2/2)</li> <li>開設者種別</li> <li>ドクターヘリ基地病院の指定 **1</li> <li>DMAT 指定医療機関 **1</li> <li>勤務医師数</li> <li>医療法許可病床数(一般)</li> <li>医療法許可病床数(結核)</li> <li>医療法許可病床数(結核)</li> <li>医療法許可病床数(感染)</li> <li>**1…必須項目</li> <li>**2…面面右上のマイページの一斉連絡情報より編集可能</li> </ul> | ✓入力後、「医療機関基本情報が●日<br>以上更新されていません。」という<br>メッセージが表示されます。 ↓ このメッセージが表示されたら<br>入力完了です                                                        |

# 発災時に行うこと

# 【発災時】ログイン後に行うこと①:緊急時入力

\*\*\*\* \*は必須項目 の入力を行います。

【入力画面前段】

✓ 紫急時入力 (兆災直後情報)

\*入院病棟の樹墩、または樹壌の恐れ

不明

즽

麵

鍽

有

有

充足

充足

支援要否の状況

入院病棟の危険状況

有

入院病棟の火災
 右

\*入院病種の温水

有

無

\*水の通常の供給

\* 医療方スの不足

不足

不足

必要な支援内容

\*医療品・衛生資源材の不足

+ 支援「要」の場合のみ記載

额

ライフライン・サプライ状況 \*電気の通常の供給

#### 支援要否の状況

ライフライン支援、物資支援、診療支援、搬送支援等のいずれかにおいて必要な場合は 「要支援」を選択

#### <u>入院病棟の危険状況</u>

入院病棟が「倒壊又は倒壊の恐れ」「火災」「浸水」がある場合に"有"を選択

#### <u>ライフライン・サプライ状況</u>

電気、水について平時と同様の供給が無い場合"無"を選択 また医療ガス・医薬品・衛生資器材について平時と同様の在庫の供給が無い場合は"不足"を選択

#### <u>必要な支援内容</u>

🔨 🌹 🌶

支援「要」の場合のみ記載

♥ <u>ポイント</u>

災害モードまたは警戒モードの間は、ダッシュボードから 緊急時入力の修正を行うことができます。

# 【発災時】ログイン後に行うこと①:緊急時入力

#### 緊急連絡先

事前登録されている情報と異なる場合のみ記載

#### 住所

#### 代表電話番号

3006-306-3000

#### 災害時電話番号1

災害時電話番号2

1006-306-3000

#### 衛星電話番号1

X-X00(-X00(-X000)

衛星電話番号2

X-300K-300K-3000K

#### 必要な支援内容

※支援「要」の場合のみ記載

地面

【入力画面後段】 それぞれ以下の場合に情報を入力してください。

#### <u>緊急連絡先</u>

事前に<br />
EMISに登録している情報と<br />
異なる<br />
場合のみ入力

### <u>必要な支援内容</u>

支援要否の状況を「要」とした場合のみ入力 必要な支援の具体的な内容を記載してください

### ♥ <u>ポイント</u>

🔨 🄻 👔

災害モードまたは警戒モードの間は、 ダッシュボードから緊急時入力の修正を行うこ とができます。

## 【発災時】ログイン後に行うこと①:緊急時入力

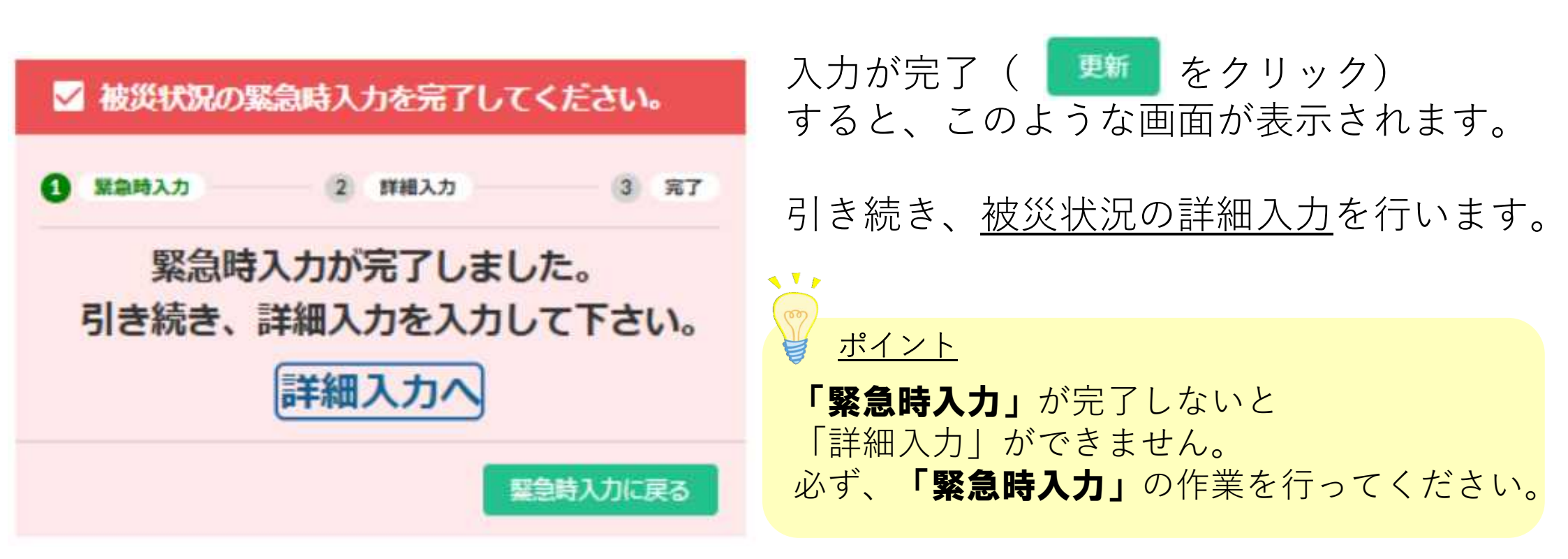

| FNUS                 | 被災状況の詳續入力         |             |              |             | 医療機関の情報がある程度把                                |
|----------------------|-------------------|-------------|--------------|-------------|----------------------------------------------|
| 1.クリック               |                   |             |              |             | 握できた頃に入力を行います。                               |
| # 9951#-F            |                   |             |              | 緊急時入力       | 医療機関の状況、災害医療の                                |
| E.Stam               | (型型時入力)           | 0           | (詳細入力)       | 3 87        | 実績等を入力してください。                                |
| ■ 被災状況の詳細入力          | 盒度<br>三平          |             |              |             | 両五十側の「姉然はわへ詳細」も、た                            |
| DMAT                 | 2000.<br>2010/051 | :           |              |             |                                              |
|                      | 建物の危険状況           |             |              |             | クリックすると、人力画面が囲さます。                           |
| DMATEBUCRの入力         | 入院病棟              | 载急外来        | 一般外来         | 手術室         | トヘスクロールすると                                   |
| ☑ DMAT期貨管理(編集一売)     | 例頃また例頃の恐れ状況       | 領域また倒域の思れ状況 | 例頃また例頃の恐れ状況  | 倒壊また倒壊の恐れ状況 | • 震度                                         |
| DPAT                 | 11 🔉              | 11 🔜        | 相關           | 19 🔉        | ・建物の危険状況                                     |
| B DHATORIA           | 火武                | 火災 右 11     | 火災           | 火災          | ・ ライフライン・サプライ状況                              |
|                      | 17                | 64          | 134          | 17          | の入力画面が出てきます。                                 |
| ■ DPAT蒂貝管理           | 有黑                | 有 🔝         | 有            | 有黑          |                                              |
| 美吉支援ナース              | 2.0.8             |             |              |             | それそれ人力し、「「「をクリック                             |
| ■ 災害支援ナース間の登録        | -cv/la            |             |              |             | してください。                                      |
| □ 東京支援ナース活動状況の入<br>力 | L                 |             |              |             | ポイント                                         |
| ■ 災害支援ナース隊員管理        |                   | 2 7 7 1     | 7            |             | ♥ <u></u><br>ち トの「竪刍 時 入 力 」 を ク リ ッ ク さ ス と |
|                      |                   |             | 、<br>  をクリック |             | 緊急時入力画面に戻ります。                                |

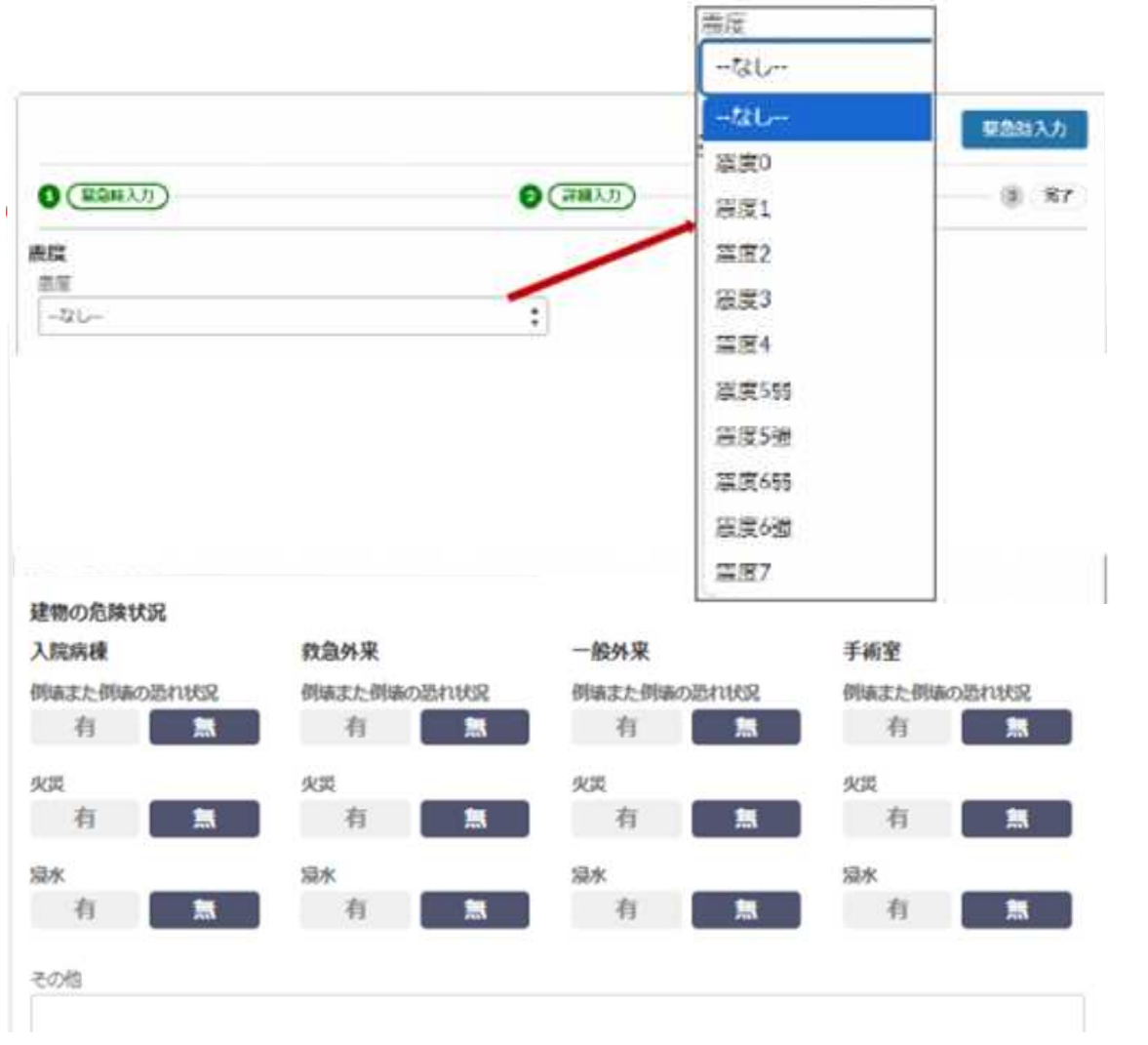

<u>震度</u>

地震があった場合は震度をプルダウンから選択

#### 建物の危険状況

「入院病棟」「救急外来」「一般外来」「手術室」 の各施設ごとに「倒壊または倒壊の恐れ」「火災」 「浸水」の有無を選択

#### <u>その他</u>

「倒壊又は、破損の恐れ」「火災」「浸水」以外 に場の危険を来している状況があれば、その場所 と要因を入力

| ライフライン  | ・サプライ状況 0  |          |        |   | 残り日数 |  |
|---------|------------|----------|--------|---|------|--|
| 不可      | 発電機使用中     | 正常       |        |   | [    |  |
| 水道使用状况  |            |          |        |   | 残り日数 |  |
| 枯渇      | 并严使用中      | 貯水・給水対応中 | 正常     |   |      |  |
| 医療ガス使用  | KIR.       |          |        |   | 残り日数 |  |
| 枯雨      | 供給の見込無し    | ・供給の見込有り |        |   | 3.0  |  |
| 经营销店    |            |          |        |   |      |  |
| 有       |            |          |        |   |      |  |
| 食軽の使用状  | 26         |          |        |   | 残り日前 |  |
| 構造      | 偏當で対応中     | 遺常の供給    |        |   | 15   |  |
| 医病品の説明  | KIN.       |          |        |   | 残り日数 |  |
| 枯竭      | 偏岳で対応中     | 避常の供給    |        |   | 3.0  |  |
| 不良している  | 580        |          |        |   |      |  |
|         |            |          |        |   |      |  |
| 積合用エレベー | 一夕陳晉       |          |        |   |      |  |
| 不可      | <u>0</u> ] |          |        |   |      |  |
| 手術・送祈の  | 状况。        |          |        |   |      |  |
| 手術可否    |            |          | 人工选新可否 |   |      |  |
| 不可      | <u>a</u> ] |          | 不可     | 可 |      |  |

#### <u>ライフライン・サプライ状況</u>

- ・現在のライフライン・サプライの状況を個別に選択
- ・選択した状況により不足の可能性があるものに ついては「残り日数」を入力
- ・医療ガスとは主として「酸素」を意味する
- ・「不足している医薬品」欄には、不足している 医薬品名を具体的に入力
- ※「残り日数」及び「不足している医薬品」は、 選択した内容によって入力できるようになります 例えば、電気使用状況にて "正常"を選択すると、 「残り日数」は入力できません

#### 手術・透析の状況

現在の手術及び人工透析の実施可否を選択

| <b>現在の患者数状況 ①</b><br>発災後受入れた患者数(重症(赤)) | 在院患者数(外来+入院)(重症(赤))<br>在院患者数(外来+入院)(中等症(黄)) | 現在の患者数状況           「発災後、受け入れた患者数」           発災後に外来受診及び転院搬送等で受け入れた           患者数の累計を入力                         |
|----------------------------------------|---------------------------------------------|----------------------------------------------------------------------------------------------------|
| 実働病床数                                  |                                             | 「在院患者数」<br>受け入れた患者数を含めた、外来と入院患者の<br>総数を入力                                                                     |
| 今後、転送が必要な患者数重症度別患者数 💿                  |                                             |                                                                                                    |
| 重症度別患者茲(重症(亦))                         | 重征度別志者数(酸素)                                 | 今後、転送が必要な患者数重症度別患者数                                                                                           |
| 重症度別患者数(中等症(黄))                        | 重症度別患者数(担送)                                 | 入院患者(発災後に外来で受け入れて入院した患者                                                                                       |
| 重症度別患者数(人工呼吸)                          | 重症度別患者数(護送)                                 | <ul> <li>を含む)のうら、転达か必要な患者剱を入力。入工</li> <li>呼吸/酸素が必要な患者数、担送/護送者数を入力</li> <li>することで、どのような患者の転送が必要かを発信</li> </ul> |
| 今後、受け入れ可能な患者数重症度別患者数 👔                 |                                             | する。                                                                                                    |
| 災害時の診療能力(災害時の受入)                       | 重症度別患者数(酸素)                                 |                                                                                                    |
| 重症度別患者数(重症(赤))                         | 重症度別患者数(担送)                                 | 今後、受け入れ可能な患者数重症度別患者数<br>今後、入院のはわれず可能な患者数すがすいた。                                                                |
| 重症度別患者数(中等症(黄))                        | 重症度別患者数(護送)                                 |                                                                                                    |
| 重症度別患者数(人工呼吸)                          |                                             | 信する。                                                                                                    |

|                    | 外来受付状況                               |
|--------------------|--------------------------------------|
| 外来受付状況、および外来受付時間 🕦 | -なし- *                               |
| 外来受付状況             | -なし-                                 |
|                    | • 受付不可                               |
|                    | 救急のみ                                 |
| 勝員教へ               | 下記のとおり受付                             |
| 医師総数               | 出勤職員数(出勤医師数)                         |
| DMAT医師数            | 出勤職員数(出勤看護師数)                        |
| DMAT看護師数           | 出勤職員数(その他出勤人数)                       |
| 業務調整員数             | 出勤職員数(出勤医師数(内、DMAT隊員数))              |
| L<br>その他           | 出勤職員数(出勤看護師数(内、DMAT隊員数))             |
|                    | 」<br>」 」 」 出勤職員数(その他出勤人数(内、DMAT隊員数)) |
|                    |                                      |
|                    | 更新                                   |

<u>外来受付状況、および外来受付時間</u>

外来受付の状況を入力

#### <u>職員数</u>

EMIS入力時点において施設全 体での各職員数、出勤可能な 職員の総数を入力

ここまで再度 更新 をクリック

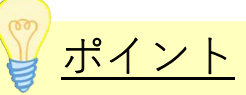

詳細入力についてはすべてを 入力する必要はありません わかるものから、随時 入力するようにしてください